## SETUP CAMPUS COMMUNITY In Infinite Campus

- 1. Login to Infinite Campus using your network credentials.
- 2. Click to the right of "Instruction" and select "Community."

| File Edit View Favorites Tools Help |                                         |            |   |   |
|-------------------------------------|-----------------------------------------|------------|---|---|
|                                     |                                         | 17-18 ROMS | ? | 4 |
|                                     | Control Center                          |            |   |   |
| APPLICATIONS                        | IE III no sections in the current term. |            |   |   |
| Instruction Tools                   |                                         |            |   |   |

## 3. Create your CampusID—click on "Continue."

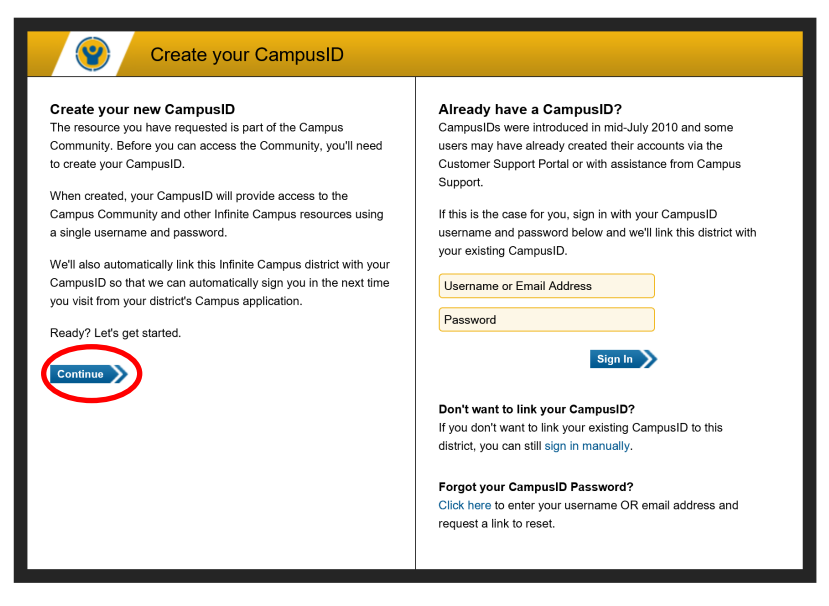

4. Accept the Terms of Use and click "Continue."

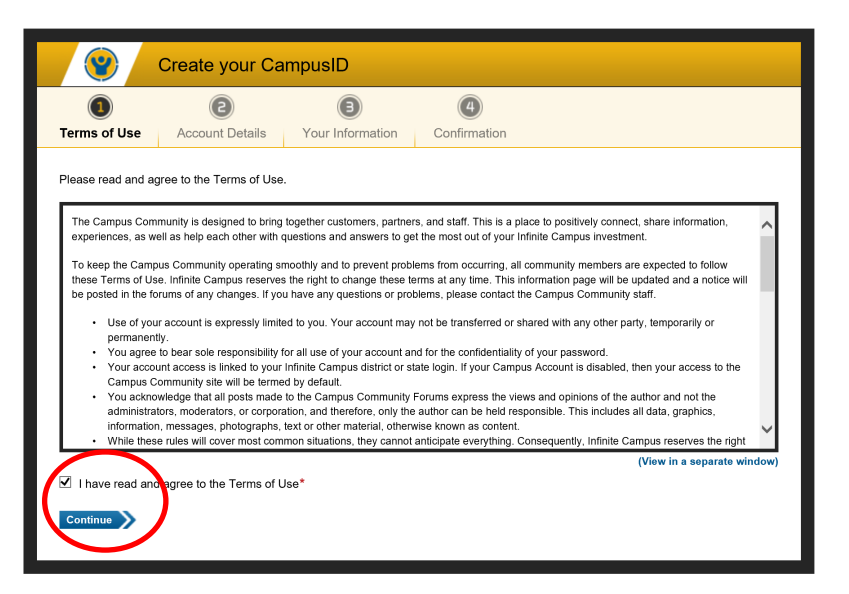

5. Enter your account details and click on "Continue.".

The password does not need to match your network credentials and requires more complexity.

| <b>(</b>                                                                                                    | Create your Ca  | mpusID                                                                                                    |                  |                |
|----------------------------------------------------------------------------------------------------|-----------------|----------------------------------------------------------------------------------------------------|------------------|----------------|
|                                                                                                    | (2)             | •                                                                                                    | 4                |                |
| Terms of Use                                                                                                    | Account Details | Your Information                                                                                                    | Confirmation     |                |
| Username and Password<br>Please choose a username and password. You will use these to<br>sign in to sites that accept your CampusID for authentication.<br>Choose carefully, as your username may be visible to other<br>users and cannot be changed.<br>Username* |                 | Registration Information<br>This information is used to identify the owner of the account and<br>is not visible to other users.<br>We've tried to fill in what we already know about you. Please<br>double check to make sure that it is accurate.<br>First Name* |                  |                |
| Password*                                                                                                    | •               |                                                                                                    | Last Name*       |                |
|                                                                                                    |                 |                                                                                                    | Please & Address | enter an Email |
|                                                                                                    |                 |                                                                                                    | Continue         |                |

6. Fill in your information and click on "Finish."

| Create your CampusID                                                                                |                                                                                                    |  |  |  |
|----------------------------------------------------------------------------------------------------|----------------------------------------------------------------------------------------------------|--|--|--|
| 1 2                                                                                                 |                                                                                                    |  |  |  |
| Terms of Use Account Details Yo                                                                     | ur Information Confirmation                                                                                                    |  |  |  |
| Profile Information<br>These fields are optional and are displayed on you<br>profile.<br>Role/Title | ur public We'll use your location to provide you with relevant information<br>and to display dates and times using your local time zone.<br>Please note that your city and state may be visible to other<br>users. |  |  |  |
| District/Organization                                                                               | City                                                                                                    |  |  |  |
| - Select a District/Organization -                                                                  |                                                                                                    |  |  |  |
|                                                                                                    | State*<br>Iowa                                                                                                    |  |  |  |
|                                                                                                    | (UTC-06) Central Time (Default)                                                                                                    |  |  |  |
|                                                                                                    | Finish                                                                                                    |  |  |  |

7. Click on "click here."

| <b>()</b>                                                                           | Create your CampusID                                                                                                  |  |  |
|-------------------------------------------------------------------------------------|----------------------------------------------------------------------------------------------------|--|--|
| Your CampusID has been created<br>Your usemame is: congdons                         |                                                                                                    |  |  |
| We've also sen                                                                      | t you an email to confirm your address. When you receive it, click the link and your account will be fully activated. |  |  |
| To continue to your intended destination click here. (You may be asked to sign in.) |                                                                                                    |  |  |
|                                                                                     |                                                                                                    |  |  |

8. This will take you into Campus Community. At this point, log out of Campus Community and log out of Infinite Campus. The next time you login to Infinite Campus, you will be able to go directly to Campus Community.